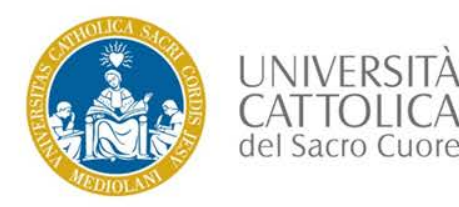

Registrazione e iscrizione ai corsi MOOC dell'Università Cattolica presenti in OpenEducation

Login

# È IL PRIMO MOOC DELL'UNIVERSITÀ A CUI PARTECIPI?

#### **PRIMO STEP - CREA IL TUO ACCOUNT IN PIATTAFORMA**

- 1. Collegati a: https://openeducation.blackboard.com
- 2. Seleziona il mappamondo in alto a destra
- 3. Scegli ITALIANO (Italia)
- 4. Seleziona LOGIN
- 5. Clicca NON HAI UN ACCOUNT ? CREALO ADESSO
- 6. Completa i dati richiesti

Español (España) 3 Francais (France) Italiano (Italia)

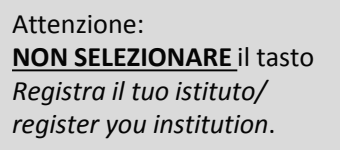

Attenzione: inserisci solo caratteri alfanumerici (non inserire ad es. puntini o trattini)

- 7. Leggi i termini d'uso e seleziona la voce ACCETTO LE CONDIZIONI DI UTILIZZO
- 8. Clicca CREA ACCOUNT

Il tuo account nominale è stato creato e potrai utilizzarlo per accedere ai MOOC presenti in piattaforma. Trascrivilo su carta insieme alla password scelta in modo da non dimenticarli.

## **SECONDO STEP – ISCRIVITI AL CORSO**

- 1. Collegati ora a: https://openeducation.blackboard.com/site/unicatt
- 2. Seleziona il titolo del corso a cui desideri iscriverti
- 3. Clicca il tasto ISCRIVITI che compare nella pagina di presentazione del corso
- 4. Quando il corso sarà stato attivato puoi accedervi dal tasto VAI AL CORSO

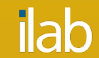

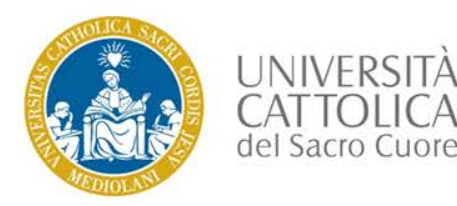

Iscrizione ai corsi MOOC dell'Università Cattolica presenti su OpenEducation

## HAI GIÀ PARTECIPATO A UNO O PIÙ MOOC DELL'UNIVERSITÀ?

### HAI GIÀ UN ACCOUNT OPENEDUCATION PERTANTO DEVI SOLO ISCRIVERTI AL CORSO

- 1. Collegati a: https://openeducation.blackboard.com/site/unicatt
- 2. Seleziona il titolo del corso a cui desideri iscriverti
- 3. Accederai così alla pagina di presentazione del corso.
- 4. Leggi l'introduzione e clicca il tasto ISCRIVITI
- 5. Quando il corso sarà stato attivato potrai accedervi dal tasto VAI AL CORSO

#### NON RICORDI LA PASSWORD DEL TUO ACCOUNT OPENEDUCATION?

- 1. Collegati a: https://openeducation.blackboard.com
- 2. Seleziona il mappamondo in alto a destra
- 3. Scegli ITALIANO (Italia)
- 4. Seleziona LOGIN
- 5. Clicca HAI DIMENTICATO LA PASSWORD?
- 6. Completa i dati richiesti
- 7. Il sistema ti inoltrerà una email contenente un link per re-impostare la password

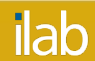